Rockland Trust has partnered with DataScan, a global leader in providing inventory management solutions. Through the Dealer Access System (DAS) solution, your dealership can conveniently manage its floor plan loan relationship in real time with Rockland Trust. This resource contains instructions on:

Accessing the DAS Portal

Multi-factor Authentication

- Creating a New User
- Resetting a Password
- Managing a Deposit Account Overdraft
- Forwarding Documentation/Evidence

View our separate training video for step-by-step instructions on submitting principal payments and adding units to a floor plan.

ACCOUNT LOGINS

### Accessing the DAS Portal

You can access the DAS portal (login page) on the Rockland Trust website homepage through either a

mobile or desktop browser. Once there, select the "Account Logins" button located in the upper right corner of your screen. From there, select "Business Banking" where you will then be able to select the "Log In" button for Dealer Access System.

Note that DAS is not accessible through the Rockland Trust Mobile Banking application.

#### **Resetting a Password**

Each user will be required to reset their password at the time of their initial login. You will also use this if you forget your password or are locked out of your accounts. Users have the ability to reset their own password if locked out.

#### To reset your password:

1. Select the "Forgot your password?" link on the DAS login screen.

|            |                      | ND<br>UST<br>BANK |
|------------|----------------------|-------------------|
|            | Where Each Relations | hip Matters*      |
| Email Ad   | ldress               |                   |
| Passwore   | ł                    |                   |
| orgot your | password?            |                   |
|            | Sign in              |                   |

- 2. You will be brought to a new screen that will prompt you to select an authentication method. Select "Email".
- 3. You will then be brought to a new screen displaying the email associated with the account. Select "Send verification code".

|             | ROCKLAND<br>TRUST<br>BANK —<br>Where Each Relationship Matters* |
|-------------|-----------------------------------------------------------------|
| /erificatio | n is necessary. Please click Send button.                       |
| Email /     | Address                                                         |
|             |                                                                 |
|             | Send verification code                                          |

Continues on the next page...

- BANK

TRUST

Where Each Relationship Matters®

Member FDIC

ROCKLAND

#### Log in to your Business Accounts Rockland Trust gives you a variety of services that help you use and manage your accounts, whenever and wherever you want. indicates a required field.

Personal Banking Investment Accounts Business Banking

| Online Banking Login      | * Enter Business User ID | LOG IN   |
|---------------------------|--------------------------|----------|
|                           | Enroll                   | Security |
| Remote Deposit Plus       |                          | LOG IN   |
| Business Credit Card      |                          | LOG IN   |
| Tax Payments              |                          | LOG IN   |
| Foreign Exchange Online   |                          | LOG IN   |
| Dealer Access System (DAS | 5)                       | LOG IN   |

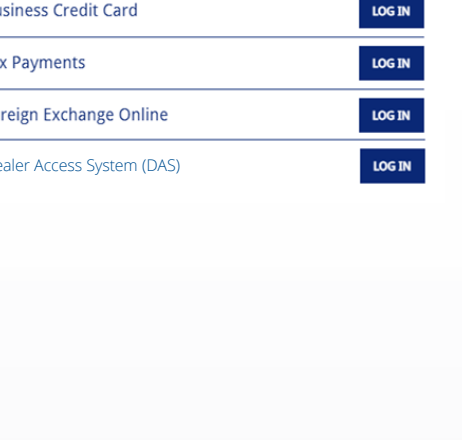

- 4. Locate the verification email. This will appear as "Microsoft on behalf of DataScan" from the email "msonlineservicesteam@ microsoftonline.com".
- 5. Copy the unique code located within the verification email.

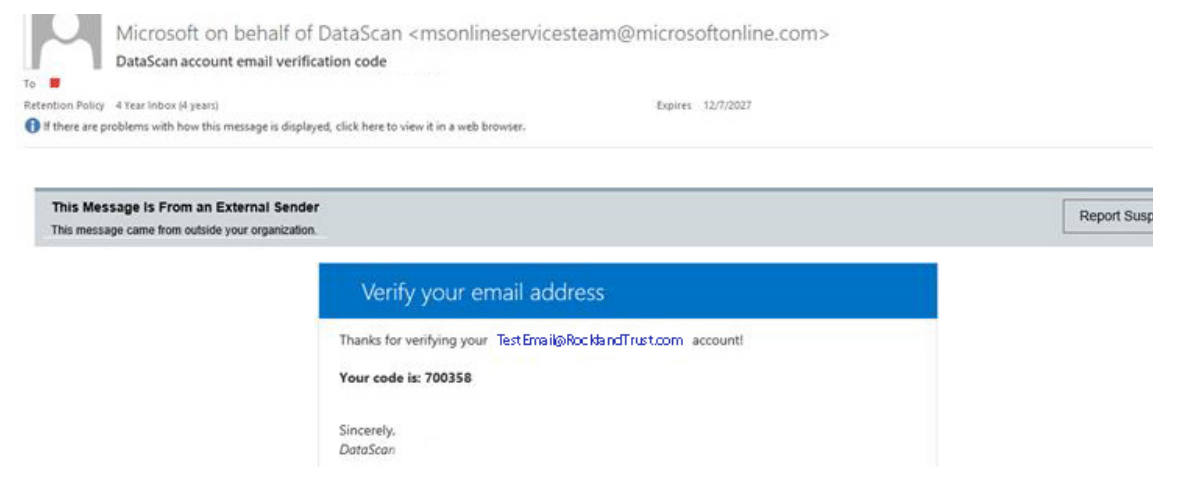

- 6. Within the same email, select the button to "Verify your email address".
- 7. This will bring you back to DAS. Paste the copied code under "Verification code" and select "Verify code".

| Cancel                  | ROC<br>Where Each Re                  | KLAND<br>TRUST<br>BANK<br>Hationship Matters* |           |
|-------------------------|---------------------------------------|-----------------------------------------------|-----------|
| Verificati<br>to the in | on code has been se<br>out box below. | ent to your inbox. Pleas                      | e copy it |
| Emai                    | Address                               |                                               |           |
| Verifi                  | cation code                           |                                               |           |
|                         | Verify code                           | Send new code                                 |           |

- 8. Once the code has been accepted, the user will be able to create a new password.
- 9. Select the "Continue" button to finalize the password reset.

| el      | R            | OCKLAND<br>TRUST      | _   |
|---------|--------------|-----------------------|-----|
|         | Where Ea     | ch Relationship Matte | rs® |
| New Pa  | ssword       |                       |     |
| Confirm | n New Passwo | rd                    |     |
|         |              |                       |     |
|         |              | Continue              |     |
|         |              | Continue              |     |

Please be aware of the following password requirements:

- Must be a minimum of 15 characters
- Must include lowercase and uppercase letters
- Must include at least one number
- Must include at least one special character; allowable characters include: !@#\$%^&\*()-\_=+?
- Must not exceed the maximum length of 20 characters

Note that DAS will require you to reset your password every 60 days going forward.

### ROCKLAND TRUST

...Continued

Where Each Relationship Matters®

### **Multi-factor Authentication**

Multi-factor authentication (MFA) increases your ability to protect sensitive data. All users of DAS are automatically required to complete an MFA with each sign-in.

To complete the MFA process, follow the below instructions:

- 1. Enter your username and password and select "Sign in".
- 2. You will be brought to a new screen that will prompt you to select an authentication method. Select "Email".

|             | Where Each Relationship Matters* |
|-------------|----------------------------------|
| Auth        | enticator app - TOTP             |
| $\mathbf{}$ |                                  |

- 3. You will be brought to a new screen displaying the email associated with the account. Select "Send verification code".
- 4. Locate the verification email. This will appear as "Microsoft on behalf of DataScan" from the email "msonlineservicesteam@ microsoftonline.com".

| tention Policy & Year Inhoy (4 years)                            | Evolres 12/7/2027                                                                   |          |
|------------------------------------------------------------------|-------------------------------------------------------------------------------------|----------|
| If there are problems with how this me                           | sage is displayed, click here to view it in a web browser.                          |          |
| This Message Is From an Ext<br>This message came from outside yo | rnal Sender<br>ir organization                                                      | Report 5 |
|                                                                  | Verify your email address                                                           |          |
|                                                                  |                                                                                     |          |
|                                                                  | Thanks for verifying your TestEmail@RocklandTrust.com account!                      |          |
|                                                                  | Thanks for verifying your TestEmail@RocklandTrust.com accountl Your code is: 700358 |          |

- 5. Copy the unique code located within the verification email.
- 6. Within the same email, select the button to "Verify your email address".
- 7. This will bring you back to DAS. Paste the copied code under "Verification code" and select "Verify code".

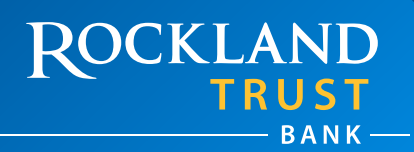

Where Each Relationship Matters®

#### **Creating a New User**

Only administrators (owners) within the dealership are able to create additional DAS users. Administrators are also able to manage the roles and permissions of the other users.

- 1. To create a new user, select "Administration" from the top navigation bar of the DAS homescreen.
- 2. Then select "Manage Users" from the drop-down menu.

| Dealer Access System    | Main        | Loans | Payments | Reviews and Reports | Adminis        | tration            | θ                | 0 |
|-------------------------|-------------|-------|----------|---------------------|----------------|--------------------|------------------|---|
| Welcome t<br>access tas | o th<br>ks. | e De  | ealer    | Access S            | Manaç<br>Unloc | User               | he Tabs above to |   |
| Account Inform          | ation       |       |          |                     | DASS           | stem Access Report |                  |   |
| CUSTOMER:               |             |       |          |                     |                |                    |                  |   |

3. This will populate a new DAS Users screen. Select the button for "New".

| DAS Users                                        |                                                                                            |
|--------------------------------------------------|--------------------------------------------------------------------------------------------|
| Close New Submit                                 | V Users<br>Cick to select                                                                  |
| First Nam     Last Nam     Last Nam     Last Nam | User ID User Name Email Address Customer Number Customer DBA Name User Currently Logged In |

4. In the User Information fields, input the required information – these are designated with red stars. Note that User Roles and Permissions can be edited only after the user has been created.

| ▼ User Information |                                          |                    |
|--------------------|------------------------------------------|--------------------|
| •                  | User ID                                  | test               |
| •                  | First Name                               | test               |
| •                  | Last Name                                | user               |
| •                  | Language                                 | English 🗸          |
| •                  | Date Format                              | MM-DD-YYYY V       |
| •                  | Email Address                            | testuser@gmail.com |
| Opt-in to receive  | e notifications from the finance company |                    |
|                    | User Roles                               | Edit               |
|                    | Assign Equity Accounts                   | Edit               |

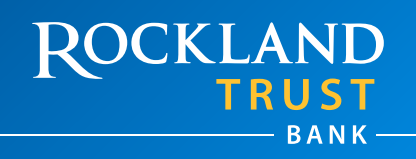

Where Each Relationship Matters®

Continues on the next page...

- ...Continued
- 5. Once you have completed the new user entry, select the "Submit" button located above the User Information fields (next to the "New" button).

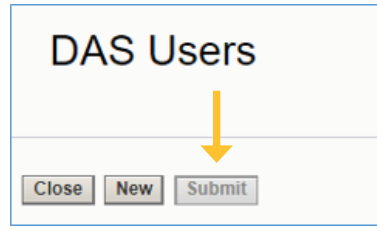

6. To edit the User Roles, select the "Edit" button next to User Roles.

| Opt-in to receive notifications from the finance company |      |
|----------------------------------------------------------|------|
| User Roles                                               | Edit |
| Assign Equity Accounts                                   | Edit |
|                                                          |      |

7. This will populate the User Information and Roles Information screen. Input the start date for the user's access into the Date From field. An end date is not required.

| v User Information  |              | 1          |           |  |
|---------------------|--------------|------------|-----------|--|
|                     | User ID      | test       |           |  |
|                     | Full Name    | test user  |           |  |
| En                  | nail Address | testuser@g | gmail.com |  |
| ▼ Roles Information |              |            |           |  |
|                     | Date From    |            |           |  |
|                     | Date To      |            |           |  |
|                     | Liner Dole   |            |           |  |
|                     | User Role    | Select     | User Role |  |
|                     |              |            | Admin     |  |
|                     |              |            | Loans     |  |
|                     |              |            | Payments  |  |
|                     |              |            | Reporting |  |
|                     |              |            |           |  |
|                     |              |            |           |  |
|                     |              |            |           |  |
|                     |              |            |           |  |

8. Select the User Role that the user should have access to.

| User Role | Select   | User Role 🛛 🔺 |
|-----------|----------|---------------|
|           | <b>~</b> | Admin         |
|           | <b>v</b> | Loans         |
|           | ✓        | Payments      |
|           | ✓        | Reporting     |
|           |          |               |

- Admin: Enables user profile creation, deactivation, and management of user roles
- Loans: Enables submission of advance requests and real-time viewing of unit inventory
- Payments: Facilitates processing principal payments for units in the current inventory
- Reporting: Grants access to generate and download all reports

### ROCKLAND TRUST

Where Each Relationship Matters®

Continues on the next page...

### ...Continued

9. Select the "Submit" button to update the new user. Once completed, the new User Roles will appear under the Assigned Roles section.

| • Assign        | ied Roles  |         |
|-----------------|------------|---------|
| Click to select |            |         |
| User Roles      | Date From  | Date To |
| Loans           | 12-14-2023 |         |
| Payments        | 12-14-2023 |         |
| Reporting       | 12-14-2023 |         |
| Admin           | 12-14-2023 |         |
|                 |            |         |
|                 |            |         |
|                 |            |         |
|                 |            |         |

At this time, you have completed creating a new user. It's important to be aware that the email used by the administrator to create the new user will serve as the username for this individual. As a reminder, the new user will need to create a password using the password reset tool. Once completed, they will have the ability to access DAS.

#### **Managing a Deposit Account Overdraft**

If a Rockland Trust deposit account is overdrawn due to a floor plan payment, this overdraft will need to be covered by 10:00 AM with either a wire credit, cash deposit, or an advance request, submitted and processed through the DataScan DAS system. If the overdraft is not covered by the 10:00 AM cutoff, the entire payment amount will be returned and each payment request will need to be resubmitted once funds are available.

### Forwarding Documentation/Evidence

This process will not change with the adoption of DAS. To submit additional documentation or evidence for a unit request, please send these components to our fax at 508.732.7404 or email to <u>Floorplan.Mailbox@RocklandTrust.com</u>.

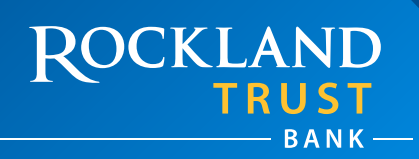

Where Each Relationship Matters®